## How to Find and View Student Report Cards on Skyward

1. Go to the Bryn Mawr Elementary School website at <u>https://brynmawr.rentonschools.us/</u>. Click on Grades.

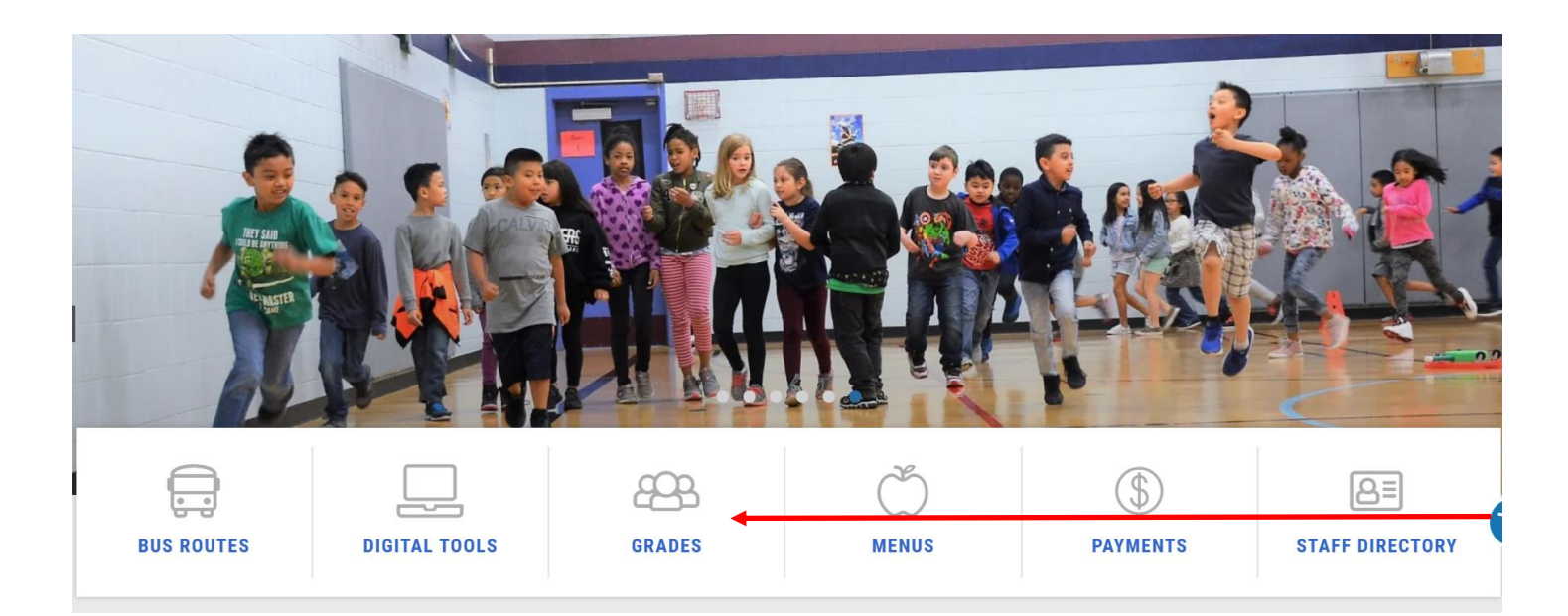

2. Log in to your Skyward Family Access account using your personal Login ID and Password.

| If ye | u need your Skyward Family Access login ID or pa<br>please contact your student's school. | assword. |
|-------|-------------------------------------------------------------------------------------------|----------|
|       | SKYWARD<br>BENION SCHOOL DISTRICT<br>Repton S40 4403                                      |          |
|       | Fragin 22<br>Paggaware<br>Lange fragment<br>Frage frame Lange Parameter                   |          |
|       | Concession (Card Scitzbarry Science 1)                                                    |          |

3. If you have more than one child in the district, you will see a drop-down menu. Select the name of the student you wish to view.

| a-k1 | â | www2.nwrdc.wa-k12.net/scripts/cglip.exe/WService=wrento |                   |
|------|---|---------------------------------------------------------|-------------------|
| 0    |   | SKYWARD"                                                | Family Access     |
|      |   | Home                                                    | KY SAL            |
|      |   | Calendar                                                | E i nor a monogla |
|      |   | Gradebook                                               |                   |

4. On the left-hand side of the screen, there is a menu of options. Select "Portfolio/Report Cards".

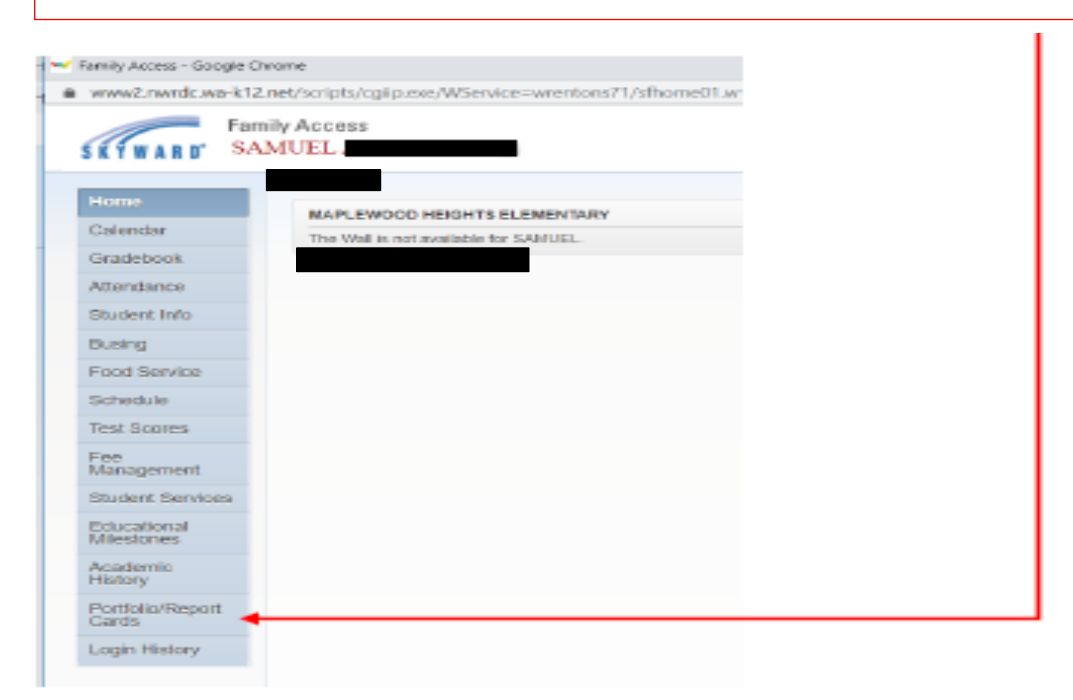